## **C** H A P T E R 3

# ShoreTel Conference Web Portal

### 3.1 Introduction

From the ShoreTel Conference Web Portal, you can create conferences, upload files for use in conferences, create a user profile, and more.

NOTE If you are on a system with Audio Conference licenses only, you cannot upload files.

Depending on the settings of your ShoreTel system, you are presented with one of the following web portals when opening up the ShoreTel Conference Web Portal:

- The ShoreTel conference Web portal for Web and audio:
  - Opened when the system supports both conference Web and conference audio.
- The ShoreTel conference Web portal for audio:
  - Opened when the system supports conference audio only.

### 3.2 Accessing ShoreTel Conference Web Portal

You can access the ShoreTel Conference Web portal from a Web browser (page 12) or from ShoreTel Communicator (page 15).

Microsoft Internet Explorer 9.0 or later, Firefox 12.0, or Safari 5.0 is required to access the ShoreTel Conference Web Portal from a browser.

If you are logged into ShoreTel Communicator, you can access the ShoreTel conference Web portal by clicking Window->Conference Web Portal.

### 3.2.1 Accessing Portal from a Web Browser

When accessed from a Web browser, the ShoreTel Conference Web portal opens at the Public page.

From there, you log into the My Conferences page.

To log into My Conferences, you need the following:

- Your ShoreTel user ID.
- Your ShoreTel conference password.

NOTE Ask your ShoreTel system administrator for the password, if you do not know it.

#### 3.2.1.1 Logging into the Web Portal

Step 1 Launch a supported browser.

- Step 2 In the Address field, type the URL for the ShoreTel Conference application.
  - NOTE Ask your ShoreTel system administrator for the URL, if you do not know it.

The ShoreTel conference Web portal is opened to the Public page for systems supporting conference audio and conference Web (Figure 3-1) or for systems supporting conference audio only (Figure 3-2).

Step 3 Click Sign In in the upper right hand corner of the page.

The Sign In page is displayed (Figure 3-3).

- Step 4 Enter your ShoreTel user ID.
- Step 5 Enter your ShoreTel password.
  - NOTE The password must consist of standard ASCII characters. Non-ASCII characters are not supported.
- Step 6 Click the Sign In button.

The My Conference page is displayed (Figure 3-4).

It is the home page for almost all of your conference activities.

**NOTE** The first time you sign into the Web portal, you must set the time zone for your conference device (Figure 3-5). Select your local time zone. The system automatically adjusts conference times to your local time.

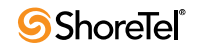

Figure 3-1 Web Page for Web and Audio

|                                                                | Access Code:          |
|----------------------------------------------------------------|-----------------------|
| Public My Conferences Persona                                  | al Library My Profile |
| Conferences Recordings System Test Speed Test D                | Jownload              |
| Show: In-progress conferences 💌 Go                             | arch                  |
| Name Date                                                      |                       |
|                                                                |                       |
| (UTC-12:00) International Date Line West Set default time zone | e                     |
|                                                                |                       |
| 0-0 Total: 0                                                   |                       |
|                                                                |                       |
|                                                                |                       |
|                                                                |                       |
|                                                                |                       |
|                                                                |                       |
|                                                                |                       |
|                                                                |                       |
|                                                                |                       |
|                                                                |                       |
| Public                                                         | Varias 18.5           |
| Powered by ShoreTel                                            | Vesion 16.5           |
|                                                                |                       |
|                                                                |                       |
| re 3-2 Web Page for Audio Only                                 |                       |
| unitary 1                                                      |                       |
| d UI drange doc                                                | Sign In   Help        |
| ck not available in viewen<br>Lal update require for           |                       |
|                                                                |                       |
|                                                                |                       |
| Public My Conferences My Profile                               |                       |
| Conferences Recordings System Test                             |                       |
|                                                                |                       |
| how logavs conferences V Gu Search                             |                       |
|                                                                |                       |
| Name Date                                                      |                       |
| Name Date Date No Pub 17.8.5704.0                              |                       |
| Name Date Date Osted by: nick ho 9 SUser4                      | D Info                |

ShoreTel 13.1

Hosted by: nick ho 10

new scheduled

Ð

Hosted by: nick ho 9 SUser4

(UTC) Greenwich Mean Time (Monrovia)

|< 1 2 >| 11-13 Total: 13

1 Info

1 Info

**2011-12-02** 01:00 *01:00* 

Set default time zone

Nick's Web Page

Public

|                               |                                                                                           | 5-                                                                                                    |                                        |                                                            |                                              |
|-------------------------------|-------------------------------------------------------------------------------------------|----------------------------------------------------------------------------------------------------|----------------------------------------|------------------------------------------------------------|----------------------------------------------|
|                               |                                                                                           |                                                                                                    |                                        | Access Code:                                               | Sign In   Help<br>Join                       |
|                               | Public                                                                                    | My Conferences                                                                                                    | Personal Library                       | My Profile                                                 |                                              |
| <b>Enter yo</b>               | User ID:<br>Password:<br>Sign In                                                          | el User ID and Pa                                                                                                    | nssword                                |                                                            |                                              |
|                               |                                                                                           | P<br>Powered by                                                                                                    | ublic<br>ShoreTel                      |                                                            | Version 18.8.9201.                           |
| gure 3-4                      | My Confer                                                                                 | ences Page                                                                                                    |                                        |                                                            |                                              |
| gure 3-4                      | My Confer                                                                                 | ences Page                                                                                                    | Welcom                                 | ne, Jeff<br>Access Code:                                   | . )   Sign Out   F                           |
| gure 3-4<br><u>Conference</u> | My Confer<br>Public<br>Recordings                                                         | ences Page<br>My Conferences<br>Conference Options                                                                                    | Welcom<br>Personal Library<br>Comments | ne, Jeff<br>Access Code:<br><b>My Profile</b>              | . /   Sign Out    <br>Ju                     |
| conference<br>Add a           | My Confer<br>Public<br>Recordings<br>Conference 2012                                      | ences Page<br>My Conferences<br>Conference Options                                                                                    | Welcom Personal Library Comments       | ne, Jeff<br>Access Code:<br>My Profile<br>Download Present | i /   Sign Out    <br>J<br>J<br>ter Software |
| gure 3-4                      | My Confer<br>Public<br>Recordings<br>Conference 2012<br>Today's Conference                | ences Page<br>My Conferences<br>Conference Options                                                                                    | Welcom<br>Personal Library<br>Comments | ne, Jeff<br>Access Code:<br>My Profile<br>Download Present | ter Software                                 |
| gure 3-4                      | My Confer<br>Public<br>Recordings<br>Conference 2012<br>Today's Conference<br>Conferences | ences Page<br>My Conferences<br>Conference Options<br>-03-20 12:09:30<br>s<br>US & Canada) Set<br>tiple conference viewers on the sar | Welcom Personal Library Comments       | e, Jeff<br>Access Code:<br>My Profile<br>Download Present  | ter Software                                 |

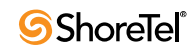

#### Figure 3-5 Set Time Zone Page

|          |               |                     |                             | Welcome, Not S<br>Access Code: | et   <mark>Sign Out   He</mark><br>Join |
|----------|---------------|---------------------|-----------------------------|--------------------------------|-----------------------------------------|
|          | Public        | My Conferences      | Personal Library            | My Profile                     |                                         |
|          |               |                     |                             |                                |                                         |
| Your tir | ne zone has n | ot been set. Once s | <b>et you will not be  </b> | orompted again.                |                                         |
|          |               |                     | Public                      |                                |                                         |
|          |               | Powered             | ⊳ <b>ShoreTe</b> l          |                                | Version 18.5.30                         |

### 3.2.2 Accessing from ShoreTel Communicator

Step 1 Launch ShoreTel Communicator.

Step 2 Click Windows > Conference Web Portal (Ctrl+Shift+K). (Figure 3-6)

The ShoreTel conference Web site is opened in your default browser. (Figure 3-7)

Depending on how your system is configured, the audio and Web version of the My Conferences page is displayed, or the audio only version of the My Conferences page is displayed.

**NOTE** The first time you sign into the Web portal, you must set the time zone for your conference device (Figure 3-5). Select your local time zone. The system automatically adjusts conference times to your local time.

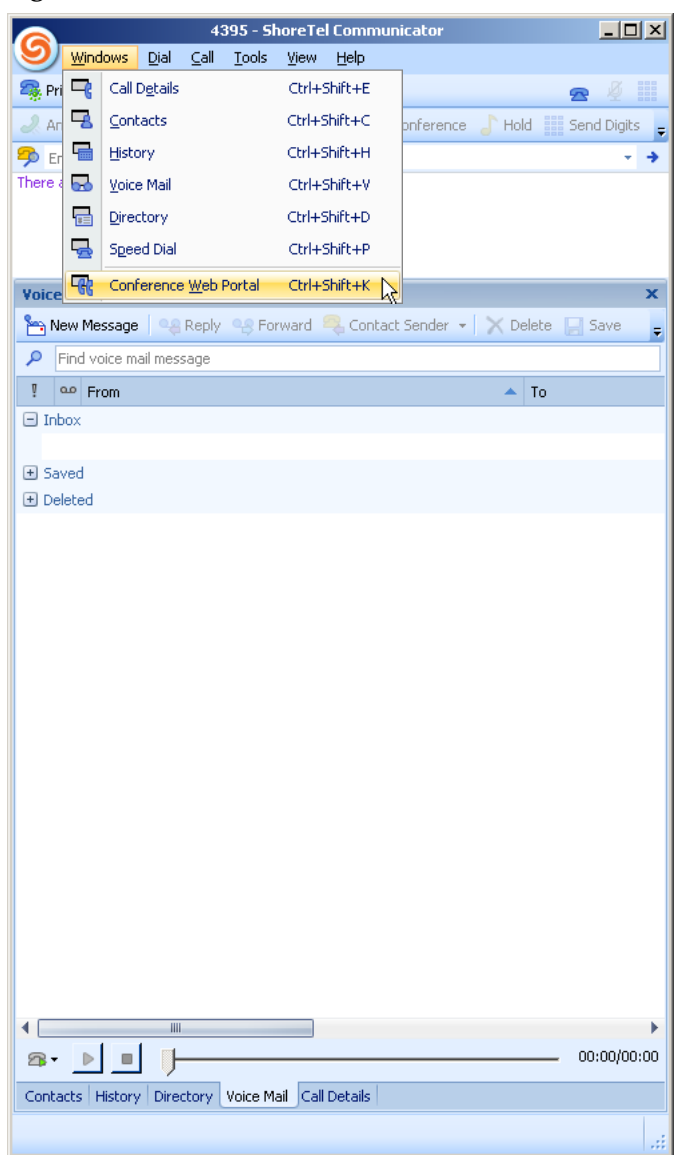

Figure 3-6 Access Conference from Communicator

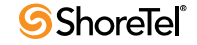

|                |                                                             |                                                           | We                                              | elcome, Jeff                 |
|----------------|-------------------------------------------------------------|-----------------------------------------------------------|-------------------------------------------------|------------------------------|
|                | Public                                                      | My Conferences                                            | Personal Library                                | My Profile                   |
| Conference     | ces Recordings                                              | Conference Options                                        | Comments                                        |                              |
| 🕂 Add a        | Conference 2012-(                                           | 03-20 12:09:30                                            |                                                 | Download Presenter Software  |
| Access Code    | Today's Conferences                                         |                                                           | Date                                            |                              |
| Access<br>Code | Conferences                                                 |                                                           | Date                                            |                              |
| (UTC-08:0      | 0) NA Pacific Time (US<br>x <b>only:</b> Do not open multip | 3 & Canada) 💽 Set of<br>le conference viewers on the same | default time zone<br>e computer. The performanc | e will degrade dramatically. |
|                |                                                             | Publ                                                      | lic                                             |                              |

Figure 3-7 My Conferences Page Accessed from Communicator

Powered by ShoreTel

Version 18.6.6019.0

### 3.3 My Conferences

From here, you can create and manage your conferences.

If you receive a conference invite, follow the instructions in the message to join a conference, which direct you to My Conference.

If you are logged into the Web portal, join a conference via My Conference.

My Conferences includes four pages: "Conferences", "Recordings", "Conference Options", and "Comments".

### 3.3.1 Conferences

From here, you can create and view conferences (Figure 3-8, Figure 3-9, Table 3-1).

#### 3.3.1.1 Accessing Conferences

Step 1 Click Conferences.

The Conference page is displayed.

**NOTE** You can also join a conference by entering the access code for the conference in the **Access Code** field.

Figure 3-8 My Conferences Tab Web and Audio

| Shor | eTel Conferen                                                                                                    | cing                                  |                                                                     | +                                                                               |                                                                             |                     |                            |                             |
|------|----------------------------------------------------------------------------------------------------|---------------------------------------|---------------------------------------------------------------------|---------------------------------------------------------------------------------|-----------------------------------------------------------------------------|---------------------|----------------------------|-----------------------------|
| -    | Shor                                                                                                    | etel.com                              | https://confeng2                                                    | 2. <b>shoretel.com</b> /site/?page=MB                                           | ETINGS                                                                      |                     |                            | 🟫 - C                       |
|      |                                                                                                    |                                       |                                                                     |                                                                                 |                                                                             | Welcome<br>Acce     | , Alvin Howard<br>ss Code: | i   Sign Out   Help<br>Join |
|      |                                                                                                    |                                       | Public                                                              | My Conferences                                                                  | Personal Library                                                            | My Pr               | ofile                      |                             |
|      | <u>Confere</u>                                                                                                    | <u>ices</u>                           | Recordings                                                          | Conference Options                                                              | Comments                                                                    |                     |                            |                             |
|      | + Add a<br>Access<br>Code                                                                                                    | a Confe<br>Todayʻ                     | rence 2011-1<br>'s Conferences                                      | 1-07 17:23:17                                                                   | Date                                                                        | 🕂 Downloa           | ad Presente                | r Software                  |
|      | Access<br>Code                                                                                                    | Confer                                | ences                                                               |                                                                                 | Date                                                                        |                     |                            |                             |
|      | 5930987                                                                                                    | Tech P                                | ubs VB Weekl                                                        | Y                                                                               | <b>2011-09-20</b><br>11:00<br><i>01:00</i>                                  | ☑ Invite<br>∥ Edit  | ▶ Join                     |                             |
|      | (UTC-08<br>Virel<br>Content<br>(UTC-08<br>Virel<br>Virel<br>V<br>V<br>V<br>V<br>V<br>V<br>V<br>V<br>V<br>V<br>V<br>V<br>V<br>V<br>V<br>V<br>V<br>V<br>V | :00) NA I<br>fox only: [<br>t/End tim | Pacific Time (US<br>Do not open multip<br><b>e not enforced:</b> Si | 3 & Canada)  Se le conference viewers on the sa cheduled Start/End Date and Tir | t default time zone<br>me computer. The performance<br>me are not enforced. | e will degrade dram | atically.                  |                             |
|      |                                                                                                    |                                       |                                                                     |                                                                                 | Public                                                                      |                     |                            |                             |
|      |                                                                                                    |                                       |                                                                     | Powered                                                                         | by ShoreTel                                                                 |                     |                            | Version 18.5.6800.0         |

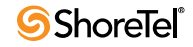

| Public My Conferences   Conferences Recordings   Comments                                                                                                    | Summery<br>meet UI change disc<br>disck not available in Viewer<br>anual update require for |                      |                            |                                                 | Welcom                                                         | e, nick ho 14   <mark>Sign Out   Hel</mark> f |
|----------------------------------------------------------------------------------------------------|---------------------------------------------------------------------------------------------|----------------------|----------------------------|-------------------------------------------------|----------------------------------------------------------------|-----------------------------------------------|
| <ul> <li>Add a Conference 2011-11-26 12:51:28</li> <li>Access Today's Conferences Date Invite Edit</li> <li>1846436 公室女人穿成*最有魅力 or 尚_春日</li> <li>Access Conferences Date Date</li> <li>Invite Edit Delete</li> <li>Invite Edit Delete</li> <li>Set default time zone</li> <li>Firefox only: Do not open multiple conference viewers on the same computer. The performance will degrade dramatically.</li> </ul>                                                             | Conferences                                                                                 | Public<br>Recordings | My Conferences<br>Comments | My Profile                                      |                                                                |                                               |
| Code       1846436 公室女人穿成"最有魅力 or 肖_春日       Invite         Image: Code       Invite       Edit         Code       Date       Delete         Image: Code       Date       Image: Code         Image: Code       Image: Code       Date         Image: Code       Set default time zone       Set default time zone         Image: Image: Code       Image: Code       Set default time zone         Image: Image: Image: Code       Image: Code       Set default time zone | Add a Con                                                                                   | nference 2011-       | 11-26 12:51:28             | Date                                            |                                                                |                                               |
| Access<br>Code       Conferences       Date         (UTC-08:00) NA Pacific Time (US & Canada)       Set default time zone         Image: Set only: Do not open multiple conference viewers on the same computer. The performance will degrade dramatically.                                                                                                    | Code<br>1846436 公室                                                                          | 女人穿成"最有鬼             | 諸力 or 尚_春日                 |                                                 | <ul> <li>✓ Invite</li> <li>✓ Edit</li> <li>✓ Delete</li> </ul> |                                               |
| (UTC-08:00) NA Pacific Time (US & Canada)       Set default time zone         Image: Set of the same computer, The performance will degrade dramatically.                                                                                                    | Access Con<br>Code                                                                          | ferences             |                            | Date                                            |                                                                |                                               |
|                                                                                                    | (UTC-08:00) M                                                                               | NA Pacific Time (U:  | S & Canada) Se             | t default time zone<br>me computer. The perform | ance will degrade drama                                        | tically,                                      |

#### Figure 3-9 My Conferences Tab Audio Only

Table 3-1My Conferences

| Add a Conference                  | Create a new conference. Launches Add a Conference page; from here, you can create       |
|-----------------------------------|------------------------------------------------------------------------------------------|
|                                   | one-off conferences and recurring conferences.                                           |
| Download Presenter Software       | Download ShoreTel Presenter for Windows. It is optimized for Windows computers. A        |
| (Not applicable in audio only Web | computer must have a presenter to share data. Java 1.6.0.15 Runtime Environment can      |
| page)                             | also be used to perform presenter functions.                                             |
| Access Code                       | Lists numbers used by the system to identify conferences. The system automatically       |
|                                   | generates an access code for each new conference (which can be edited). This number      |
|                                   | is used by participants to join the conference.                                          |
| Today's Conference                | Lists conferences scheduled for today.                                                   |
| Conferences                       | Lists conferences scheduled for days after today.                                        |
| Date                              | Date of scheduled conference, including date for recurring conferences.                  |
| Invite                            | Access e-mail message automatically sent by the system to specified conference           |
|                                   | participants.                                                                            |
| Edit                              | Modify conference parameters. Only conferences created in the ShoreTel conference        |
|                                   | Web portal can be modified. Conferences created in Microsoft Outlook or another          |
|                                   | calendar can be modified only in those applications                                      |
| Join                              | Join a conference.                                                                       |
| Set default time zone             | Specify your local time zone. All conference information is adjusted to your local time, |
|                                   | including conferences schedule in different time zones.                                  |
|                                   | Warning. Read associated message.                                                        |
| 1                                 |                                                                                          |
|                                   | Recurring conference.                                                                    |
| Ð                                 |                                                                                          |

### 3.3.2 Recordings

From here, you can view, play, download, edit, and delete conference recordings. You can also invite conference participants to listen to and view recordings.

#### 3.3.2.1 View Recordings

#### Step 1 Click Recordings.

The Recordings page is displayed (Figure 3-10, Figure 3-11, Table 3-2). The recordings made by you are listed.

**NOTE** Recordings made during a conference are automatically added to the recordings list.

#### Figure 3-10 Recordings Web and Audio

|             | Public                                            | My Conferences        | Personal Library                              | My Profi                                                       | le                                                                                          |
|-------------|---------------------------------------------------|-----------------------|-----------------------------------------------|----------------------------------------------------------------|---------------------------------------------------------------------------------------------|
| Conf        | erences <u>Recordin</u>                           | gs Conference Options | s Comments                                    |                                                                |                                                                                             |
| how:<br>ove | Top folder <u>Go</u><br>selections to: New folder | r 💌 : Untitled        | Move                                          |                                                                |                                                                                             |
|             | Recording ID                                      | Name                  | Date                                          |                                                                |                                                                                             |
|             | 2422766                                           | Other JT              | <b>2012-01-24</b><br>14:43<br><i>00:01:53</i> | <ul> <li>✓ Invite</li> <li>✓ Edit</li> <li>✓ Delete</li> </ul> | <ul> <li>Play</li> <li>Download (web &amp; audio)</li> <li>Download (audio only)</li> </ul> |
|             | 1343385                                           | Other JT              | <b>2012-01-24</b><br>10:49<br><i>00:02:10</i> | ☑ Invite<br>✓ Edit<br>➤ Delete                                 | Play Download                                                                               |
|             | 2864913                                           | Other JT              | <b>2012-01-24</b><br>10:46<br><i>00:01:10</i> | Minvite                                                        | Play Download                                                                               |
|             | -08:00) NA Pacific Time (                         | (US & Canada) 💌 Set   | t default time zone                           |                                                                |                                                                                             |

|                                                              |                                 |                                  |            | Welcome nick ho 14   Sign | Out   Heln |
|--------------------------------------------------------------|---------------------------------|----------------------------------|------------|---------------------------|------------|
| Javback not available in Viewer<br>manual update require for |                                 |                                  |            |                           | outfriet   |
|                                                              | Public                          | ly Conferences                   | My Profile |                           |            |
| Conferences                                                  | Recordings                      | Comments                         |            |                           |            |
| Move selections                                              | to: New folder 💌 :              | : Untitled                       | Move       |                           |            |
| 1 100                                                        |                                 |                                  |            |                           |            |
| Recordi                                                      | ng ID                           | Name                             | Date       |                           |            |
| Recordi                                                      | Pacific Time (US &              | Name<br>Canada) 💌 <sub>Set</sub> | Date       |                           |            |
| Recordi                                                      | ng ID<br>. Pacific Time (US & ( | Name<br>Canada) 💽 <sub>Set</sub> | Date       |                           |            |
| Recordi                                                      | ng ID<br>.Pacific Time (US & I  | Name<br>Canada) 💌 set            | Date       |                           |            |

#### Figure 3-11 Recordings Audio Only

Public Nick's Web Page

Table 3-2 Recordings

| Show                   | Display name and location of recordings.                                              |
|------------------------|---------------------------------------------------------------------------------------|
| Go                     | Display contents of selected folder.                                                  |
| Rename folder to       | Rename recording folder.                                                              |
| Rename                 | Rename recording file.                                                                |
| Delete                 | Delete file.                                                                          |
| Move selection         | Move selected folder from one location to another.                                    |
| Move                   | Transfer recordings to selected folder.                                               |
| Recording ID           | Automatically assigned to recording session.                                          |
|                        | Multiple recordings can be made in a conference.                                      |
| Name                   | Conference name.                                                                      |
| Date                   | IDate and time recording was made, and duration.                                      |
| Invite                 | Send ecordings as e-mail attachments.                                                 |
| Edit                   | Edit recordings.                                                                      |
| Play                   | Play recordings.                                                                      |
| Download (web & audio) | Download web and audio recordings.                                                    |
| Download (audio only)  | Download audio recordings.                                                            |
| Set default time zone  | Specify your local time zone. All conference information is adjusted to this setting. |

#### 3.3.2.2 Access Recordings

Step 1 From Show, select a recording.

Step 2 Click Go.

The recording is displayed .

#### 3.3.2.3 Play Recordings

Step 1 Click Play.

The what is opened (Figure 3-15).

Step 2 Click the buttons to control playback.

#### Figure 3-12 Recording Tools Dashboard

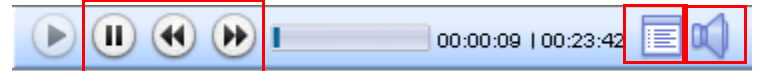

#### 3.3.2.4 Download Recordings

Step 1 Click Download and follow the prompts.

#### 3.3.2.5 Invite Someone to Listen to or View Recordings

Step 1 Click Invite and follow the prompts.

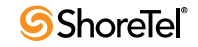

#### 3.3.2.6 Edit Recordings

Step 1 Select a recording.

Step 2 Click Edit.

The Update Recording page is displayed (Figure 3-13).

- Step 3 Specify Login options.
- Step 4 Click Show more options.

The Publish and Comments options are displayed (Figure 3-14).

- Step 5 Specify publishing and comments options.
- Step 6 Click Submit.

The options are saved.

#### Figure 3-13 View Recording Page

#### Product Update Recording

#### View Recording Page

| Recording Name         | Product Update Recording                                                                                                    |
|------------------------|----------------------------------------------------------------------------------------------------|
| 周 Date/Time            | Recorded on 2010-09-15 2:53 pm Duration 00:23:42                                                                                                    |
| Description            | Recording of the 9/15 meeting.                                                                                                    |
|                        | ~                                                                                                    |
| 🗎 Login                | <ul> <li>None</li> <li>Name: Participants need to enter a name.</li> <li>Name/Password: Participants need to enter a name and a password.</li> </ul> |
| ► Show more<br>options |                                                                                                    |
|                        | Submit Reset Cancel                                                                                                    |

#### Figure 3-14 Show More Options Section of View Recording Page

| 🏠 Publish | <ul> <li>Private: List in My Conferences page only.</li> <li>Public: List in My Conferences and the Public page.</li> </ul> |
|-----------|----------------------------------------------------------------------------------------------------|
| Comments  | O Allow public comments: Guests can post a public comment of this conference.                                               |
|           | O Private comments only: Guests can only send a private comment to me.                                                      |
|           | Oisable comments: Guests can not post a comment for this conference.                                                        |

#### 3.3.2.7 Delete Recordings

Step 1 Select a recording.

Step 2 Click Delete and follow the prompts.

#### 3.3.2.8 Move Recordings from One Location to Another

- Step 1 Select a recording (Figure 3-15).
- Step 2 Click Move selection to.
- Step 3 Select a folder in the drop down menu, or type the folder name in the Untitled field.
- Step 4 Click Move.

The recording is moved to the new folder.

#### Figure 3-15 Recordings Page

|                 | Public                    | My Conferences    | Personal                                        | Library                                                        | My Profile |  |
|-----------------|---------------------------|-------------------|-------------------------------------------------|----------------------------------------------------------------|------------|--|
| Conferences     | Recordings                | Conference Viewer | Comments                                        |                                                                |            |  |
| Show: Top folde | r 🗸 Go<br>D: New folder 🗸 | Untitled          | Move                                            |                                                                |            |  |
| Recording       | j ID                      | Name              | Date                                            |                                                                |            |  |
| 8523892         | Product (                 | Jpdate Recording  | <b>2010-09-15</b><br>2:53 pm<br><i>00:23:42</i> | <ul> <li>✓ Invite</li> <li>✓ Edit</li> <li>✓ Delete</li> </ul> | Play       |  |

#### 3.3.2.9 Rename Recordings

- Step 1 From Show, select a folder.
- Step 2 Type a new name in Rename folder to (Figure 3-16).
- Step 3 Click Rename.

Folder is renamed.

#### Figure 3-16 Show Field in Recording Page

| Show: Folder 1 🔽 Go          | Rename folder to:     | Rename Delete Folder |
|------------------------------|-----------------------|----------------------|
| Move selections to: New fold | ler 💌 : Untitled Move |                      |

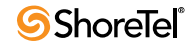

### 3.3.3 Conference Options

From here, you can affix a logo to your conference pages and set parameters that affect user participation (Figure 3-17, Table 3-3).

#### Figure 3-17 Conference Options

|                  | Welcome, Alvin Howard   Sign Out   Help                                                                                    |
|------------------|----------------------------------------------------------------------------------------------------|
|                  | Access Code: Join                                                                                                    |
| Conferences Reco | lic My Conferences Personal Library My Profile ordings <u>Conference Options</u> Comments                                  |
| Logo:            | Browse Reset to default<br>Select a file to upload. (jpeg. gif, png) Image will be resized to 116x30 pixels.               |
| Participant:     | Participant can see everyone's name                                                                                        |
|                  | Participant can send messages to everyone                                                                                  |
|                  | C Participant can only send messages to the host                                                                           |
|                  | $^{ m O}$ Participant can only see the host's name                                                                         |
| Alert Sound:     | Play sound when a participant joins in conference viewer: $\ \ensuremath{\mathfrak{S}}$ Yes $\ \ensuremath{\mathbb{C}}$ No |
| Exit Page:       | Redirect participants to this page when a conference ends:                                                                 |
|                  | If blank, the default exit page of your conference inherits the value set by the global Director Conference Viewer value.  |
|                  | Submit                                                                                                    |
|                  | Public                                                                                                    |
|                  | Powered by ShoreTel Version 18.5.6801.0                                                                                    |

Table 3-3Conference Options

| Logo             | Select a logo for display on conference title bar. Acceptable file formats: .jpeg, .gif, or .png files.                                           |
|------------------|----------------------------------------------------------------------------------------------------|
| Reset to default |                                                                                                    |
| Participant      | Participant options:                                                                                                    |
|                  | • Participants can see everyone's name.                                                                                                    |
|                  | • Participants can send messages to everyone.                                                                                                    |
|                  | • Participants can only send messages to the host.                                                                                                |
|                  | • Participants can only see the host's name                                                                                                    |
| Alert Sound      | Tone signaling that a participant has joined or left conference.                                                                                  |
| Exit Page        | Website browser goes to when participant leaves conference. Enter link to site .<br>Default Website is set by your ShoreTel system administrator. |
| Submit           | Implement and save your changes.                                                                                                    |

Welcome, Alvin Howard | Sign Out | Help

### 3.3.4 Comments

From here, you can make comments public or private, or you can delete them (Figure 3-18, Table 3-4, Figure 3-19,).

#### Figure 3-18 Comments Web and Audio

|                                                     |                                            |                                                   |                                |                | Access Code:       | Join          |
|-----------------------------------------------------|--------------------------------------------|---------------------------------------------------|--------------------------------|----------------|--------------------|---------------|
|                                                     |                                            |                                                   |                                |                |                    |               |
|                                                     | Public                                     | My Conferences                                    | Personal Li                    | ibrary         | My Profile         |               |
| Conferences                                         | Recordings                                 | Conference Option                                 | s <u>Comments</u>              |                |                    |               |
| 1 Conference: Ai<br>Selected items:<br>5 C Q Jeff ( | n't Nobody's B<br>Make public<br>2         | Go 4<br>Make private Dele<br>3 20                 | <b>7</b><br>011-11-10 08:24:40 | ع<br>Ain't Nob | 3<br>iody's Busin  | 9<br>Private  |
| 10 There ain't to anyway,<br>1 1-1 Total:<br>11     | t nothing I can d<br>And don't care i<br>1 | o, or nothing I can say,<br>f you all despise me. | Some folks will critici        | ze me. So I'r  | m going to do just | t what I want |
|                                                     |                                            |                                                   |                                |                |                    |               |
|                                                     |                                            |                                                   |                                |                |                    |               |

Public
Powered by ShoreTel

Version 18.5.6801.0

Table 3-4Comments

| 1  | Conference          | Select conference . All comments are displayed.       |
|----|---------------------|-------------------------------------------------------|
| 2  | Make Public         | Make selected comments available to all viewers.      |
| 3  | Make Private        | Make selected comments available to specific viewers. |
| 4  | Delete              | Remove comment.                                       |
| 5  | Entry Check Box     | Enable comment entry.                                 |
| 6  | Name of Commentator | Commentator name.                                     |
| 7  | Date and Time       | Date and time comment was sent.                       |
| 8  | Name of Conference  | Conference name.                                      |
| 9  | Disposition         | Disposition of comment.                               |
| 10 | Comment             | Entire posted comment.                                |
| 11 | Count               | Number of comments listed on current page.            |

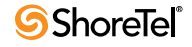

| ensed ill change disc                                      | Comme              |                |                      | Welcome, nick ho 14   Sign Out   Help |
|------------------------------------------------------------|--------------------|----------------|----------------------|---------------------------------------|
| wbeck not available in Viewer<br>manual update require for |                    |                |                      |                                       |
|                                                            | Public             | My Conferences | My Profile           |                                       |
| Conferences                                                | Recordings         | Comments       |                      |                                       |
| Move selections t                                          | o: New folder      | • Untitled     | Move                 |                                       |
| Recordin                                                   | ng ID              | Name           | Date                 |                                       |
| UTC 08:00) NA                                              | Pacific Time (US   | Canada)        |                      |                                       |
| 1010-08.00) 11                                             | racilie filfie (Oc |                | et default time zone |                                       |
|                                                            |                    |                |                      |                                       |
|                                                            |                    |                |                      |                                       |

#### Figure 3-19 Comments Audio Only

Public Nick's Web Page

### 3.4 Personal Library

From here, you can manage files that can be shared in conferences (Figure 3-20, Table 3-5). You can add presentations, pictures, audio, and video to your personal (private) or shared

(public) library.

You can also delete files from the libraries and edit the attributes of the files in the libraries. Importable file formats include:

Welcome, Alvin Howard | Sign Out | Help

- .ppt (PowerPoint)
- .jpeg (photo)
- .flv (Adobe Flash video)
- .mp3 (audio)

#### Figure 3-20 Personal Library

|                                                                                               |                                                                                              |                                                                                                    |                                                                                                    | Access Code: J                                                             |
|-----------------------------------------------------------------------------------------------|----------------------------------------------------------------------------------------------|----------------------------------------------------------------------------------------------------|----------------------------------------------------------------------------------------------------|----------------------------------------------------------------------------|
|                                                                                               | Public                                                                                       | My Conferences                                                                                                    | Personal Library                                                                                                    | My Profile                                                                 |
| ADD                                                                                           | X DEL                                                                                        | ete                                                                                                    |                                                                                                    | ☐ Fit window   Refresh library                                             |
| <b>∃                                    </b>                                                  | sonal Libraı<br>red Library                                                                  |                                                                                                    |                                                                                                    |                                                                            |
|                                                                                               |                                                                                              | Ш                                                                                                    |                                                                                                    |                                                                            |
|                                                                                               |                                                                                              |                                                                                                    |                                                                                                    |                                                                            |
| mport Pict                                                                                    | tures: Pictures                                                                              | must be .jpg files, Recommence                                                                                                    | no more than 200KB per pic                                                                                          | cture.                                                                     |
| <ul> <li>Use Pre</li> <li>Use Pre</li> <li>Export</li> <li>To reta</li> <li>Person</li> </ul> | sentations: Yo<br>esenter Window<br>presentations to<br>in animations, e<br>al Library Add F | u have multiple ways to impor<br>s Client to convert PowerPoir<br>o JPEG files and upload the file<br>ixport presentations to Flash<br>Button. | t a presentation:<br>at files on your desktop and<br>as using the Personal Library<br>files with third party progra | upload to your library.<br>Add Button.<br>ms and upload the files using th |
| mport vid                                                                                     | eos: A video f<br>d party FLV vide                                                           | ile must be encoded in the F<br>eo encoders that you can use                                                                                   | LV format before you can (                                                                                          | upload it to the Personal Library                                          |
| mport Aud<br>1ax. upload                                                                      | lios: Audios mu<br>size per file: 12                                                         | ist be .mp3 files.<br>: <b>MB.</b> Max. upload time per f                                                                                      | le: 600 seconds.                                                                                                    |                                                                            |
|                                                                                               |                                                                                              | D.                                                                                                    | th line                                                                                                    |                                                                            |

Powered by ShoreTel

Version 18.5.6801.0

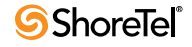

| Fit Window                  | Expand library file section into browser.             |
|-----------------------------|-------------------------------------------------------|
| Restore Window              | Revert expanded library view to default library view. |
| Refresh library             | Reload library.                                       |
| Add                         | Add new file to library folder.                       |
| Delete                      | Delete a file from library folder.                    |
| Edit                        | Add information to file label.                        |
| Personal Library Folder     | Personal (private) folder.                            |
| Shared Library Folder       | Shared (public) folder.                               |
| View Panel                  | Viewing area.                                         |
| Use Presenter Window client | Download presenter software for your computer.        |
| Public                      | Open Public tab of ShoreTel conference Web portal.    |

Table 3-5 Personal Library

### 3.4.1 Add Media to Personal or Shared Library

Step 1 Double-click Personal Library or Shared Library.

Library is highlighted and opened.

- Step 2 Click/select a destination folder (pictures, presentations, video files, audio files).
- Step 3 Click Add.

The Add to library: Personal Library window is opened (Figure 3-21).

Step 4 Select a Media group.

- Step 5 Browse to, select, and open the media.
- Step 6 In the Add to library: Media Library window, click File Attributes. The File Attributes window is opened (Figure 3-22).
- Step 7 Enter the attributes.
- Step 8 Click OK.

The media is uploaded.

Files cannot exceed 12 MB.

Upload time cannot exceed 10 minutes.

**NOTE** To import .PPT, ShoreTel Presenter for Windows and MS PowerPoint must be installed on your local PC.

| Select file  | File attributes |        |
|--------------|-----------------|--------|
| Media group: | Pictures        |        |
| File         |                 | Browse |
|              |                 |        |
|              |                 |        |
|              |                 |        |
|              |                 |        |

Figure 3-21 Select File Window

### Figure 3-22 File Attributes Window

| elect file  | File attributes |  |
|-------------|-----------------|--|
| Author:     | 1               |  |
| Copyright:  |                 |  |
| Keywords:   |                 |  |
| escription: |                 |  |
|             |                 |  |
|             |                 |  |
|             |                 |  |
|             |                 |  |
|             |                 |  |
|             |                 |  |

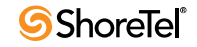

### 3.4.2 Delete Media from Personal or Shared Library

- Step 1Double-click Personal Library or Shared Library.Library is highlighted and opened.
- Step 2 Click/select a destination folder (pictures, presentations, video files, audio files).
- Step 3 Click/select a file.

The Delete and Edit buttons are activated (Figure 3-23).

Step 4 Click Delete.

The **Deleting** dialog is opened.

You are prompted to delete the file.

Step 5 Click Yes.

The media is deleted.

NOTE Personal Library files can be deleted only by the owner of the media. Shared Library files can be deleted by anyone.

Figure 3-23 Delete and Edit Buttons Activated

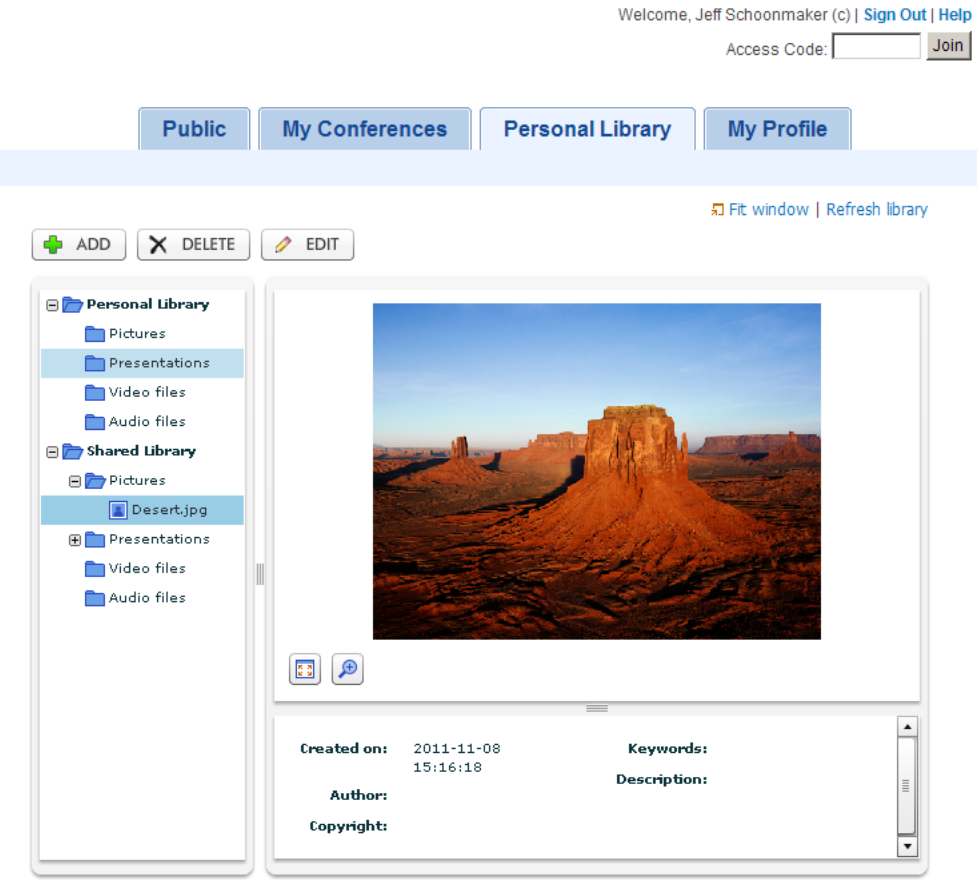

- Import Pictures: Pictures must be .jpg files. Recommend no more than 200KB per picture.

- Import Presentations: You have multiple ways to import a presentation:

### 3.4.3 Edit Attributes of Files in Personal or Shared Library

- Step 1Double-click Personal Library or Shared Library.Library is highlighted and opened.
- Step 2 Click/select a destination folder (pictures, presentations, video files, audio files).
- Step 3 Click/select a file.

The **Delete** and **Edit** buttons are activated (Figure 3-24).

Step 4 Click Edit.

The Edit Media window is opened.

- Step 5 Enter edits.
- Step 6 Click Save.

The edits are incorporated.

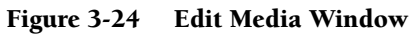

|              |            | and the second second s |
|--------------|------------|----------------------------------------------------------------------------------------------------|
| Media title: | Desert.jpg |                                                                                                    |
| Author:      |            |                                                                                                    |
| Copyright:   |            |                                                                                                    |
| Keywords:    |            |                                                                                                    |
| Description: |            |                                                                                                    |
|              |            |                                                                                                    |
|              |            |                                                                                                    |

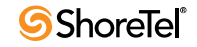

### 3.5 My Profile

From here, you can upload a picture for your conference host profile. The picture is displayed in the Public Conferences tab for conferences hosted by you. The picture is also displayed under Information in the Conference Viewer. Importable file formats include:

- .jpg
- .gif
- .png

### 3.5.1 Access and Upload Pictures

Step 1 Click Browse (Figure 3-25).

Step 2 Navigate to a picture file.

Step 3 Click Save.

The picture is displayed in your conference in the upper-right Info panel.

### 3.5.2 Remove or Replace Pictures

Step 1 Click Browse (Figure 3-25).

Step 2 Navigate to a picture file.

Step 3 Click Save.

The picture is replaced.

NOTE To do what, check Reset Picture.

```
Figure 3-25 My Profile Tab
```

| 8                                                                                                    | Bill Smith          |
|----------------------------------------------------------------------------------------------------|---------------------|
| Browse<br>Select a file to upload. (jpg,<br>gif, png)<br>Max. size: 1280x1024 Image will<br>be resized to 96x96 pixels<br>Reset picture | BSmith@changeme.com |
| Save                                                                                                    |                     |

### 3.6 Using Conference Web Portal

Public is the home page of the ShoreTel Conference Web portal.

Public is available to all users.

Use Public to join a conference if you do not receive a conference invite or if you are not logged into the Web portal.

NOTE If you receive a conference invite, follow the instructions in the message to join a conference, which direct you to the My Conference (page 18). If you are logged into the Web portal, join a conference via the My Conference (page 18).

Public features five pages (Figure 3-26, Table 3-6): "Conferences Page", "Recordings Page", "System Test Page", "Speed Test Page", "Download Page".

From Public, you can perform the following tasks:

- List conferences available for public access.
- List conference recordings available for public access.
- Verify your computer is set up to use conference Web.
- Verify your computer network connection is adequate for conference Web.
- Download and install ShoreTel presentation tools required to use conference Web.

#### Figure 3-26 Public Tab

|                                                        | Sign In   Help       Access Code:   Join |
|--------------------------------------------------------|------------------------------------------|
| Public My Conferences Personal Library                 | My Profile                               |
| Conferences Recordings System Test Speed Test Download |                                          |
| Show: In-progress conferences 💌 Go                     |                                          |
| Name Date                                              |                                          |
| 0-0 Total: 0                                           |                                          |
| Public                                                 | Version 18 5 8801 (                      |
| Powered by ShoreTel                                    | vesion 10.0.0001.0                       |

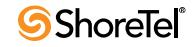

| Sign In     | Log into your personal Web conference portal.                                                                                 |
|-------------|----------------------------------------------------------------------------------------------------|
| Help        | Launch online help.                                                                                                    |
| Access Code | Conference access code. Enter code, then click Join.                                                                          |
| Conferences | Display Public conferences page, which lists conferences available to all users.                                              |
| Recordings  | Display conference recordings available to public.                                                                            |
|             | Conference recordings can be downloaded for later listening.                                                                  |
| System Test | Test if computer is set up to support Web conferencing.                                                                       |
| Speed Test  | Test speed of network connection between your computer and appliance set up to support Web conferencing.                      |
| Download    | Display Download page, which includes links to applications that can be installed to facilitate Web conference presentations. |

Table 3-6 Public Page

### 3.6.1 Conferences Page

From here, you can view a list of conferences, join a conference, or post a comment (for conferences accepting comments). (Figure 3-27, Table 3-7)

Figure 3-27 Public Conferences

|                                                 |                       | Access Code: | Sign In   Help<br>Join |
|-------------------------------------------------|-----------------------|--------------|------------------------|
| Public My Conference                            | es Personal Librar    | y My Profile |                        |
| Conferences Recordings System Test              | Speed Test Download   | I            |                        |
| Name                                            | Date                  |              |                        |
| ShoreTel Live<br>Hosted by: <u>Webinar Live</u> | 1 Info                | Join         |                        |
| (UTC-12:00) International Date Line West        | Set default time zone |              |                        |
|                                                 |                       |              |                        |
|                                                 |                       |              |                        |
|                                                 |                       |              |                        |
|                                                 | Public                |              |                        |
|                                                 | -                     |              | Version 18.6.6019.0    |

Powered by ShoreTel

| Show   | Set search criteria for conferences.                                                                                                    |
|--------|----------------------------------------------------------------------------------------------------|
|        | • Today's conferences.                                                                                                    |
|        | • In-progress conferences.                                                                                                    |
|        | • All conferences.                                                                                                    |
| Go     | List conferences specified by criteria in how field.                                                                                                    |
| Search | Search public conference database by conference name, host name, and access code.                                                                                                    |
| Name   | Conference name. Conference host is also listed.                                                                                                    |
| Date   | For scheduled conferences only: Display conference start date, meeting time, and meeting duration.                                                                                               |
| Info   | Display conference information, including off-system dial-in number, participant code, and public comments. Comments can also be posted here (if a conference is configured to accept comments). |
| Join   | Join (or initiate) a conference.                                                                                                    |

| Table 3-7 | Public | Conferences |
|-----------|--------|-------------|
|-----------|--------|-------------|

#### 3.6.1.1 List Conferences

Step 1 In the Show field, select a search parameter.

Step 2 Click Go.

The results are displayed.

**NOTE** You can also list conferences using the Search field: Enter the name or part of the name of a conference or host (or a conference access code), then click **Search**.

#### 3.6.1.2 Join a Conference

Step 1 Click a conference name, or click Join.

For more information about joining a conference, see page 57.

#### 3.6.1.3 View Information about a Conference

#### Step 1 Click Info.

A page containing information about a conference (including comments posted to the conference Web site) is displayed (Figure 3-28 and Table 3-8).

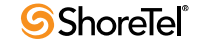

| Figure 3-28 Co                | onference Info Page                                                                                                    |                                   |                                     |
|-------------------------------|----------------------------------------------------------------------------------------------------|-----------------------------------|-------------------------------------|
|                               |                                                                                                    |                                   | Sign In   Help<br>Access Code: Join |
| Conferences                   | Public My Conferences<br>Recordings System Test Spe                                                                                                    | Personal Library ed Test Download | My Profile                          |
| ShoreTel L<br>Hosted by: Webi | <b>live</b><br>inar Live                                                                                                    |                                   |                                     |
|                               | ► Join                                                                                                    |                                   |                                     |
| 8                             | Login: Participants need to enter a na                                                                                                    | ame.                              |                                     |
| 🕿 Telep                       | phone: +1 (888) 418-8950 Participa                                                                                                    | nt code: <b>7467548</b>           |                                     |
| Additional<br>Inforn          | Calling<br>nation:<br>UK dial in +61 2 99598008<br>Singapore dial in +65 6517 080<br>UK dial in +44 1628 826380<br>Local dial in +1 (408) 962-252:<br>US Toll Free dial in +1 (888) 4: | 18<br>L<br>18-8950                |                                     |
| Comments                      |                                                                                                    |                                   | 🗬 Post a comment                    |
|                               | Pu                                                                                                    | blic                              |                                     |
|                               | Powered                                                                                                    | by ShoreTel                       | Version 18.7.6204.0                 |

Table 3-8Conference Info

| Name           | Conference name.                                            |
|----------------|-------------------------------------------------------------|
| Hosted by      | Conference host.                                            |
| Join           | Join conference.                                            |
| Login          | Log into conference.                                        |
| Telephone      | Number needed to dial into a conference.                    |
| Comments       | Comments made by conference participants (if enabled).      |
| Post a comment | Leave a comment. Link not displayed if Comment is disabled. |

#### 3.6.1.4 Post a Comment (if enabled)

- Step 1 Enter a conference.
- Step 2 Click Post a comment.

The Comments pane is displayed.

- Step 3 In the Comments field, type your comment.
- Step 4 In the Name field, type your name. (This field is required.)
- Step 5 In the Email field, enter the email address to which you want responses sent.
- Step 6 In the Security question field, add the numbers and enter the answer in the field.
- Step 7 Click Preview.

Your comment is presented as it will be displayed.

Step 8 To remove your comment, click Discard.

The comment is discarded and the Comments pane is closed.

Step 9 To post your comment, click Post comment to public area.

The comment is posted on the conference page.

NOTE You can send a private comment to the conference host by clicking Send private comment to host.

#### 3.6.1.5 Set Time Zone (if not already set)

Step 1 In Set default time zone, select the time zone for your location (Figure 3-5).

The Web page is refreshed, and your computer is set to the time zone in which it is located, ensuring that conference events reported on the computer are adjusted to local time. The default time zone is UTC 12:00.

**NOTE** You have to set the time zone only once for your computer. The setting is common to all ShoreTel conference Web portal tabs and pages on your computer.

### 3.6.2 Recordings Page

From here, you can view, play, download, and manage recordings (Figure 3-29, Table 3-9).

| gure 3-29<br>konset II strage foc<br>incluses not available in viewer | Recordings                 |             |                                                 |        | Sign In   Hel                                |
|-----------------------------------------------------------------------|----------------------------|-------------|-------------------------------------------------|--------|----------------------------------------------|
| Conferences                                                           | Public My<br>Recordings St | Conferences | My Profile                                      |        |                                              |
|                                                                       | Search                     |             |                                                 |        |                                              |
| Name                                                                  |                            |             | Date                                            |        |                                              |
| nam+sqots co<br>Hosted by: <u>nam</u>                                 | onf Recording<br>do        |             | <b>2010-11-22</b><br>15:08<br>(00:00:06)        | 1 Info | 🖶 Download                                   |
| new nho9 Rec<br>Hosted by: <u>nick</u>                                | ording<br>ho 9 SUser4      |             | <b>2010-11-01</b><br>18:48<br><i>(00:24:04)</i> | 1 Info | Download (web & audio) Download (audio only) |
| (UTC) Greenwic                                                        | ch Mean Time (Monrovi      | a) 🔽        | Set default time zone                           |        |                                              |
| <pre> &lt; 1 2 3 &gt;</pre>                                           | 21-22 Total: 22            |             |                                                 |        |                                              |
|                                                                       |                            | Public      | Nick's Web Page                                 |        |                                              |

Table 3-9Recordings

| Search                 | Enter string. Click to initiate search.                          |
|------------------------|------------------------------------------------------------------|
| Name                   | Conference name.                                                 |
| Date                   | Date and time recording started, and duration.                   |
| Hosted by              | Conference host.                                                 |
| Info                   | Opens page that provides information about conference.           |
| Play                   | Play recording.                                                  |
| Download (web & audio) | Download data and audio.                                         |
| Download (audio only)  | Download audio.                                                  |
| Set default time zone  | Specify local time zone. All conference information is adjusted. |

Sign In | Help

### 3.6.3 System Test Page

From here, you can test your computer to ensure that it can run ShoreTel Web conferences (Figure 3-30).

#### Figure 3-30 System Test Page

|                                                          | Dublic                                                  | My Conferences                                      | Descenal Library               | Mu Drafila         |          |
|----------------------------------------------------------|---------------------------------------------------------|-----------------------------------------------------|--------------------------------|--------------------|----------|
|                                                          | Public                                                  | wy conterences                                      | Personal Library               | wy Prome           |          |
| Conferences                                              | Recordings                                              | <u>System Test</u> Spe                              | eed Test Download              |                    |          |
| Component                                                |                                                         |                                                     |                                |                    | Check    |
| Operating Sys<br>Detected: Micro                         | s <b>tem</b><br>soft Windows                            |                                                     |                                |                    | Success  |
| Web Browser                                              |                                                         |                                                     |                                |                    |          |
| Detected: Inter<br>Required: Intern<br>*If you are using | net Explorer 7<br>let Explorer 8, F<br>g Internet Explo | irefox 3.6, Safari 4.<br>rer 8 or better, make sure | 'Compatibility View' is disabl | led.               | Fail     |
| Browser Cook                                             | ies                                                     |                                                     |                                |                    | Success  |
| Detected: Cook                                           | ies are enabled.                                        |                                                     |                                |                    | Success  |
| Adobe Flash                                              |                                                         |                                                     |                                |                    | Suggest  |
| Detected: Adob                                           | e Flash 9 or grea                                       | ater                                                |                                |                    | Success  |
| Presenter Soft                                           | ware                                                    |                                                     |                                |                    | Check    |
| ShoreTel Pres                                            | enter                                                   |                                                     |                                |                    |          |
| Click the Walidat                                        | te' button to th                                        | e right. It should prompt                           | a 'ShoreTel Presenter Info'    | dialog, containing | Validate |

Powered by ShoreTel

Version 18.6.1901.0

### 3.6.4 Speed Test Page

From here, you can test the latency of the connection between your computer and the ShoreTel system (Figure 3-31).

NOTE For best results, the latency should be under 100ms.

#### 3.6.4.1 Test Connection between Your Computer and ShoreTel System

Step 1 Click Speed Test.

The Speed Test page is displayed (Figure 3-31).

Step 2 Click Start Test.

The test is run and the results are displayed.

#### Figure 3-31 Speed Test

|             |                   |                   |                  | Access Code:   | Sign In   Help<br>Join |
|-------------|-------------------|-------------------|------------------|----------------|------------------------|
| ſ           | Public My Co      | nferences         | Personal Library | My Profile     |                        |
| Conferences | Recordings Syste  | m Test <u>Spe</u> | ed Test Download |                |                        |
|             | Speed Tester      |                   |                  |                |                        |
|             | Test completed.   |                   |                  |                |                        |
|             |                   | Speed             | Latency          |                |                        |
|             | Computer Download | 80298             | bps ms           |                |                        |
|             | Computer Upload   | 37878 -           | bps <b>79</b> ms |                |                        |
|             |                   |                   |                  |                |                        |
|             | G                 |                   |                  | Hosting Sover  |                        |
|             | Your Computer     | S                 | art Test         | riosung berver |                        |
|             |                   |                   |                  |                |                        |
|             |                   |                   | Public           |                |                        |
|             |                   | Powered           | ShoreTel         |                | Version 18.6.9201.0    |

### 3.6.5 Download Page

From here, you can download and install the ShoreTel Presenter software required for using desktop sharing and for importing PowerPoint presentations during conferences (Figure 3-32).

Two versions of ShoreTel Presenter are available:

- ShoreTel Presenter for Windows
  - Enables desktop sharing for Windows users.
  - Allows import of PowerPoint presentations.
  - Installation required.
  - Recommended but Optional: Windows Desktop Accelerator (improves desktop sharing performance).
- ShoreTel Presenter for Java
  - Enables desktop sharing for all users.
  - No installation required.
  - PowerPoint presentation import is not supported.
  - NOTE PowerPoint can be used to export presentation as series of JPEG images. Or, third-party program can be used to export presentation as Flash movie.

#### 3.6.5.1 Install ShoreTel Presenter for Windows

- Step 1 Click Download ShoreTel Presenter.
- Step 2 Save file.
- Step 3 Run installer.

Application is installed on your computer.

#### Install ShoreTel Desktop Accelerator for Windows

- Step 1 Click ShoreTel Desktop Accelerator.
- Step 2 Save file.
- Step 3 Run installer.
- Step 4 Reboot your computer.

Accelerator is installed on your computer.

#### 3.6.5.2 Install ShoreTel Presenter for Java

Step 1 Start Desktop Sharing Session.

You are prompted to download a Java application.

Step 2 Download and install the application.

NOTE Java 1.6.0.15 or above is required.

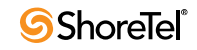

#### Figure 3-32 Download Page Welcome, Jeff Schoonmaker (c) | Sign Out | Help Access Code: Join Personal Library Public **My Conferences** My Profile Conferences Recordings System Test Speed Test **Download** Download Desktop sharing and importing PowerPoint presentations require the ShoreTel Presenter software. You have two options: ShoreTel Presenter (Windows) -- Recommended for Windows users. Installation required. ShoreTel Presenter (Java) -- For all users. No installation required. ShoreTel Presenter (Windows) Enables desktop sharing.Allows importing of PowerPoint presentations. Download ShoreTel Presenter Version: 18.6.6019.0 Size: 6.09 MB ShoreTel Desktop Accelerator (Windows) Improves desktop sharing performance. It is recommended to download and install, but optional. ShoreTel Desktop Accelerator A reboot will be required to complete installation. ShoreTel Presenter (Java) • Java 1.6.0.15 or above is required.

- When starting a desktop sharing session, you will be prompted to download a Java application.
  Importing PowerPoint presentations is not supported. You may use PowerPoint to export the presentation as a series of JPEG images, or use a third party program to export the presentation as a Flash movie.

Public

Powered by ShoreTel

Version 18.6.6019.0

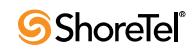